## Exporting from Sage to Refworks

## To export individual articles

- open the article and Click on the Cite article icon
- Scroll to the **OR Download to Reference Manager** and select RefWorks from the dropdown.

| OR                                                                                                    |  |  |  |  |
|----------------------------------------------------------------------------------------------------|--|--|--|--|
| Download to reference manager                                                                                          |  |  |  |  |
| If you have citation software installed, you can download article citation data to the citation manager of your choice |  |  |  |  |
| Select your citation manager software:                                                                                 |  |  |  |  |
| (select option) $\checkmark$                                                                                           |  |  |  |  |
| <ul> <li>Direct import</li> </ul>                                                                                      |  |  |  |  |
| DOWNLOAD CITATION                                                                                                    |  |  |  |  |

Make sure Direct import is ticked and it will pull the reference straight into RefWorks.

**Exporting multiple articles is a two\_step process.** Export the references to your Downloads and then Import into RefWorks.

• Tick the articles and click on *Export selected articles*.

| Select all <u>Export selected citations</u>                                                    | Edit search V               | Sort by: | Relevance  |  |  |
|------------------------------------------------------------------------------------------------|-----------------------------|----------|------------|--|--|
| Available access Research article                                                              | First published May 1, 2001 |          |            |  |  |
| Reflective Practice for American Nurses                                                        |                             |          |            |  |  |
| Mae McWeeny RN, MS, David Cheesebrow RN, MPA, CCRN, CEN, Pat Elias RN, Jane Robles Swanson RN, |                             |          |            |  |  |
| Creative Nursing                                                                               |                             |          |            |  |  |
|                                                                                                | OPEN URL                    |          | PDF / EPUB |  |  |
| Restricted access Research article First published May 1, 1997                                 |                             |          |            |  |  |
| Reflective Practice: Decoding Ethical Know                                                     | wledge                      |          |            |  |  |

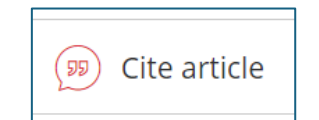

## • Download the citation

| Export citation                                      |              |  |  |
|------------------------------------------------------|--------------|--|--|
| RIS (ProCite, Reference Manager)                     | $\checkmark$ |  |  |
| TY - IOUR                                            |              |  |  |
| T1 - Reflective Practice: Decoding Ethical Knowledge |              |  |  |
| AU - Durgahee, Taleb                                 |              |  |  |
| Y1 - 1997/05/01                                      |              |  |  |
| PY - 1997                                            |              |  |  |
| DA - 1997/05/01                                      |              |  |  |
| N1 - doi: 10.1177/096973309700400305                 |              |  |  |
| DO - 10.1177/096973309700400305                      |              |  |  |
| IZ - NUISIIIg Ethics                                 |              |  |  |
| IO - Nurs Ethics                                     |              |  |  |
| SP -211                                              |              |  |  |
| EP - 217                                             |              |  |  |
| VL - 4                                               |              |  |  |
|                                                      |              |  |  |
| DOWNLOAD CITATION COPY CITATION                      |              |  |  |

- You now need to go to your RefWorks account
- Select Add and Import References

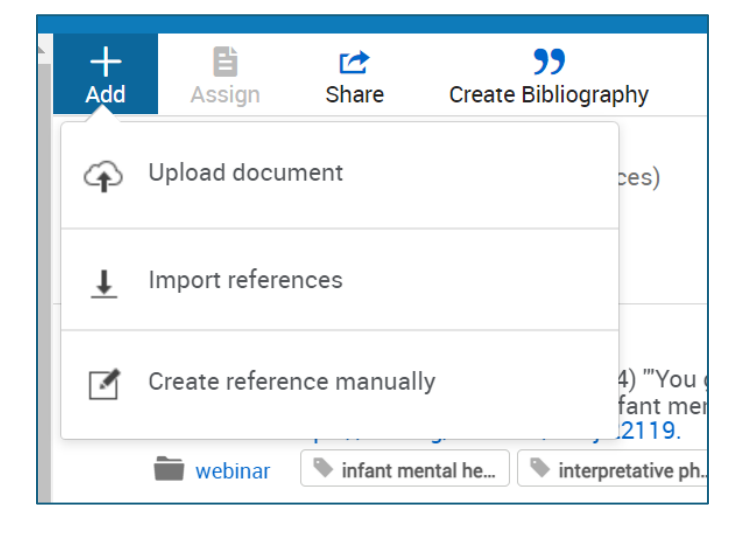

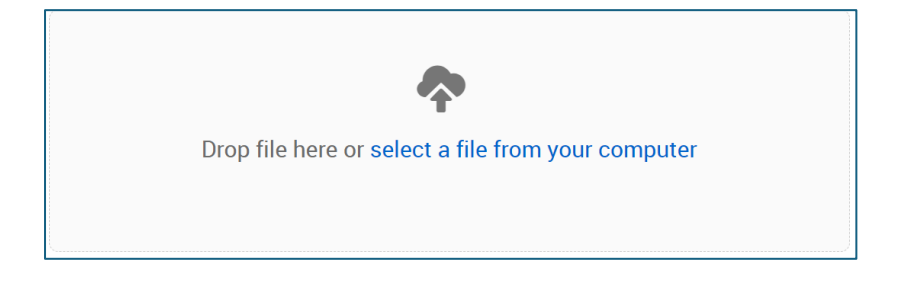

• Select the **sage.ris** file from your Downloads and open.

| This PC > Downloads |                                            |                  |  |  |  |
|---------------------|--------------------------------------------|------------------|--|--|--|
| folder              |                                            |                  |  |  |  |
| ^                   | Name                                       | Date modified    |  |  |  |
| lε                  | ∨ Today (3)                                |                  |  |  |  |
| n                   | sage.ris                                   | 10/07/2024 10:09 |  |  |  |
|                     | Taylor and Francis search results (10 July | 10/07/2024 09:57 |  |  |  |
|                     | pubmed-37009192.nbib                       | 10/07/2024 09:48 |  |  |  |

• It will try to match the correct format. Import.

| Import Refere                    | ences                                                 | ×        |
|----------------------------------|-------------------------------------------------------|----------|
| You've selected <b>sage.r</b>    | <b>is</b> (1.866kb).                                  |          |
| We think this file is <b>RIS</b> | S Format. If it's not, you can search for the format. |          |
| This file will be                | imported as:                                          |          |
| RIS Format                       | Abbott Labs                                           |          |
| Selecting the c                  | orrect database may give better results.              |          |
|                                  |                                                       |          |
|                                  | Impor                                                 | t Cancel |

View the results in your **Last imported folder**.